## Windows 11

Windows Version anzeigen Drücken Sie die Tastenkombination [Windows] - [R] Oder öffnen Sie über das Startmenü das Programm "Ausführen".

| Ausführen |
|-----------|
| System    |
|           |

Wippen Sie "winver" ein und klicken Sie auf "OK".

| 🖅 Ausführen      |                                                                                             |    |
|------------------|---------------------------------------------------------------------------------------------|----|
|                  | Geben Sie den Namen eines Programms, Ordners,<br>Dokuments oder einer Internetressource an. |    |
| Ö <u>f</u> fnen: | winver                                                                                      | ×. |
|                  | OK Abbrechen <u>D</u> urchsuche                                                             | n  |

Sie erhalten nun ein Infofeld mit den Informationen zu Ihrer Windows Version.

## Windows 11

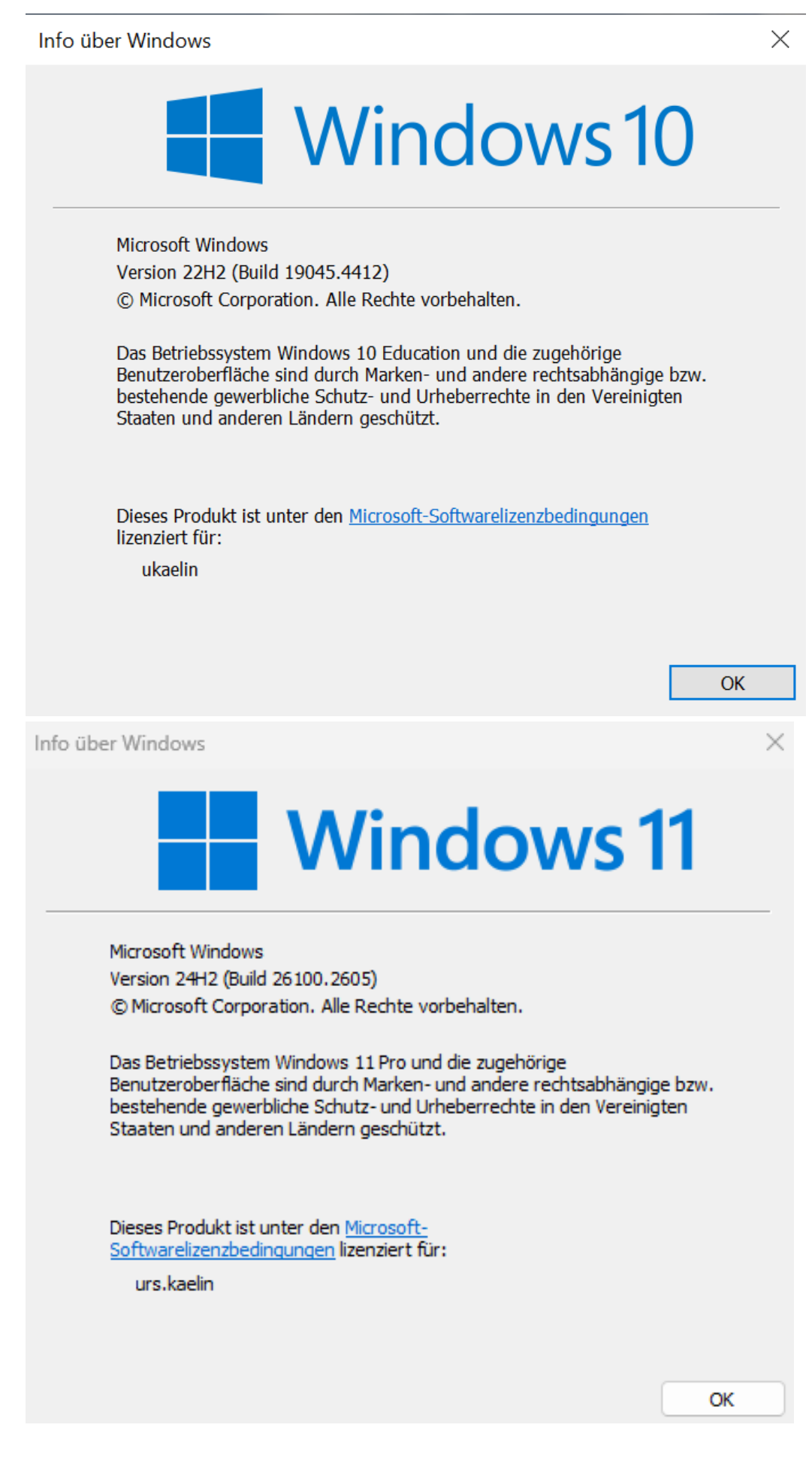

Seite 2 / 3 © 2025 Urs Kälin <noreply.kb@u42.ch> | 24.04.2025 18:47 URL: https://kb.ursusit.ch/content/12/68/de/windows-version-anzeigen.html

## Windows 11

Eindeutige ID: #1068 Verfasser: Urs Kälin Letzte Änderung: 2024-12-29 12:25

> Seite 3 / 3 © 2025 Urs Kälin <noreply.kb@u42.ch> | 24.04.2025 18:47 URL: https://kb.ursusit.ch/content/12/68/de/windows-version-anzeigen.html